## **MANUALE AUTORIZZAZIONE MISSIONE – VIA EASYWEB**

Per autorizzare una missione è necessario accedere al portale tramite il seguente link e autenticarsi inserendo nome utente e password fornite via mail:

http://193.206.62.199/EasyWeb/LoginServizi.aspx?dep=amministrazione

http://193.206.62.199/EasyWeb/LoginServizi.aspx

Ci sono due categorie di soggetti autorizzatori, il Responsabile dei Fondi e il Direttore del Dipartimento o Dirigente.

## **RESPONSABILE DEI FONDI**

Autorizza le missioni dei soggetti che richiedono di poter utilizzare i fondi di cui è responsabile.

Dal menù **Funzioni – Missioni – Autorizza Missioni** si accede alla maschera che permette la ricerca delle missioni da autorizzare, mediante il pulsante

► Effettua ricerca

Se le richieste sono più di una, verrà proposto un elenco dal quale selezionare la missione da approvare (doppio click sulla riga corrispondente).

| Company 1912/2014/2230 (Section Forderwise)<br>File Modifice Visualize Perfect Strument 7<br>Company ENDORE ENGOPEA, Intel Sec. 2015 Supports • | Engan                  | P+0 20m                                 | tree in account (1240)                                          | in tay     | -            |                 |
|----------------------------------------------------------------------------------------------------|------------------------|-----------------------------------------|-----------------------------------------------------------------|------------|--------------|-----------------|
| UPO Università deg<br>Bilancio Unico                                                                                                    | li Studi del Pie       | monte Ori                               | entale                                                          |            |              |                 |
|                                                                                                    |                        |                                         |                                                                 |            |              | Den             |
|                                                                                                    | Punpore                | Report                                  | Exportazioni                                                    | Disconetti | Cambio Ruolo | Carrón Password |
|                                                                                                    | Financiarle<br>Histori | Richies<br>Elenca<br>Mission<br>Autoris | ta Missione<br>Missioni<br>4<br>i sui miel fandi<br>za Missioni |            |              |                 |

Dopo aver preso visione della richiesta selezionata, sarà sufficiente premere il pulsante "Approva".

Qualora ci sia bisogno di ulteriori chiarimenti o la missione non possa essere autorizzata, il Responsabile dei fondi potrà invece premere il pulsante "Annulla" (e motivare la scelta compilando il campo "motivo dell'annullamento"); l'annullamento sarà comunicato al richiedente tramite invio automatico di una mail da parte del sistema.

Approva Annulla

La missione approvata sarà inviata alla firma del Direttore/Dirigente competente.

Approva tutte le missioni

## **DIRETTORE DI DIPARTIMENTO/DIRIGENTE**

Il Direttore del Dipartimento autorizza le missioni di tutto il personale docente afferente al Dipartimento e il Dirigente quelle del personale tecnico amministrativo afferente al Dipartimento.

Direttore e Dirigente, dopo l'accesso, devono CAMBIARE RUOLO dal menù **Cambia ruolo**.

| No. of Concession, Name                                                                                                    |                                                                                                    | and the second second second second second second second second second second second second second second second                                       |                       |                   |                        |
|----------------------------------------------------------------------------------------------------|----------------------------------------------------------------------------------------------------|----------------------------------------------------------------------------------------------------|-----------------------|-------------------|------------------------|
| File Modifice Vesseline Porfecti Strates                                                                                                    | nell 🕈 🖉 Baccalla Male Since 🕶                                                                                                    |                                                                                                    |                       |                   |                        |
|                                                                                                    | a degli Studi del Pi<br>Jnico                                                                                                    | emonte Orientale                                                                                                    |                       |                   |                        |
|                                                                                                    |                                                                                                    |                                                                                                    |                       |                   | De                     |
|                                                                                                    | Fundicial                                                                                                    | Report Exportazioni                                                                                                    | Olectrosetti          | Carolini Ruolo    | Cambio Passieper       |
|                                                                                                    |                                                                                                    |                                                                                                    |                       |                   |                        |
|                                                                                                    |                                                                                                    |                                                                                                    |                       |                   |                        |
|                                                                                                    |                                                                                                    |                                                                                                    |                       |                   |                        |
|                                                                                                    |                                                                                                    |                                                                                                    |                       |                   |                        |
|                                                                                                    | _                                                                                                    |                                                                                                    |                       |                   |                        |
| and the second second sec                                                                                                    |                                                                                                    |                                                                                                    |                       |                   |                        |
| 1                                                                                                    |                                                                                                    | D + C                                                                                                    | ren tany              | -                 |                        |
| Modifica Visualiza Perlanti Statement                                                                                                    | erten j                                                                                                    | 2 Denters in series (2.40)                                                                                                    | an Lary               | -                 |                        |
| Models Visualiza Perfetti Sourrenti<br>(18094 EUROPEA Lea Su. Conseptio                                                                                                    | erten de la Sec •                                                                                                    | D + 0 2 Zerdes In arms (200)                                                                                                    | in Lavy               |                   |                        |
| Modifica Visualiza Perfecti Showert<br>Indoné UltiOPA, late 32. 2011 superior<br>UDDONÉ UltiOPA, late 32. 2011 superior<br>UDDONÉ UltiOPA, late 32. 2011 superior<br>Università de<br>Bilancio Unio                                                                                                    | entres de la contenta Sico +<br>egli Studi del Pien<br>co                                                                                                    | anonte Orientale                                                                                                    | ren Lany              |                   |                        |
| Andra Vaulta Parlen Sorrent<br>Dade Vaulta Parlen Sorrent<br>Dade Università de<br>UNIVERSITà Destructiones<br>UNIVERSITà des Constructions<br>Destructiones<br>Diagno de Constructions<br>Diagno de Constructions<br>Diagno d | entana //<br>€ facenta tita Sicc +<br>eg§i Studi del Pien<br>co                                                                                                    | a + 6 2 Deter la aner (131)                                                                                                    | in tay                |                   |                        |
| Mafa Yuulia Arte Soure<br>Valat Valat Arte Soure<br>Interesting Sources<br>Source Sources<br>Market Sources<br>Market So    | entres //<br>@lecels/86.5ke.•<br>ogli Studi del Pien<br>20                                                                                                    | P = 0 2 Deter to serve \$380                                                                                                    | in tay                |                   | 3                      |
| La constanti de la constanti<br>Madria Visulias Artes Bornes I<br>Instre Externa<br>Università de<br>Bilancio Università de<br>Bilancio Università de                                                                                                    | ortena /<br>∦ tecole lis Sice +<br>egli Studi del Pien<br>co<br>Paneco                                                                                                    | Report Experiances                                                                                                    | Proceeding            | *<br>Cembro Ruolo | De<br>Carrôse Passavor |
| Maña Studios Parles Showert<br>Maña Studios Parles Showert<br>Salabe Harthe Na States<br>States States<br>Università de<br>Bilancio Univ                                                                                                    | enten // / / / / / / / / / / / / / / / / /                                                                                                     | Renort Experiances                                                                                                    | or tay<br>Disconsti   | *<br>Cembro Ruplo | ta<br>Carrón Passero   |
| Maria Waxis Met Roman<br>UNDER Values Met Roman<br>UNDER BORK Asso<br>DER BORK Asso<br>DER BORK Asso<br>UNIVERSIT<br>Bilancio Univ<br>Bilancio Univ                                                                                                    | Encode His Store +<br>egli Studi del Pienco<br>Punconei<br>Funconei<br>Hissioni                                                                                                    | ar of         ar being to some till?           nonte Orientale         Report         Exportations           Notesta Massione         Notesta Massione | . Disconnetts         | * Cambio Ruolo    | a<br>Cambio Passeo     |
| Altar Vizika Meta Seta Second<br>Mata Vizika Meta Seta Second<br>Mata Mata Meta Second<br>UPPer Meta Meta Meta<br>Bilancio Unic                                                                                                    | Planstelling de la constante de la constante d                                                                                                    | Report Experiance                                                                                                    | Disconnetts           | * Cambio Ruojo    | 18<br>Cambro Passwor   |
| Aller Values Adde Sover<br>Marker Values Adde Sover<br>Marker Values Adde Sover<br>Marker Values Adde Sover<br>Marker Values<br>Blancio Unic                                                                                                    | renteren de la construit de la Piencole<br>la gli Studi del Piencole<br>Paracterie<br>Francolerie<br>Hissioni                                                                                                    | Report Exportances                                                                                                    | .m tay<br>Disconnetts | * Cambio Ruplo    | ta<br>Cambro Passero   |
| Maria Vandas Mole Romen<br>Maria Vandas Mole Romen<br>Solati Elator (Associational<br>Università de<br>Bilancio Università<br>Rilancio Università                                                                                                    | Presete line Silver +<br>regli Studi del Piene<br>20<br>Preseteri<br>Preseteri<br>Prese | Port Experimentation     Hitlenia Madere     Hitlenia Madere     Hitlenia Madere     Headed     Headed     Headed     Headed     Headed     Headed     | Disconnetts           | Cambio Roplo      | tik<br>Cambia Pesswor  |
| Aller VIEWER Metri Sonne (<br>Maria Viewer Metri Sonne (<br>VIEWER Metri Sonne (<br>VIEWER Metri Sonne (<br>VIEWER Metri Sonne (<br>Bilancio Unio                                                                                                    | naragi<br>2) Becevite tites tites =<br>signi Studi del Pieno<br>D<br>Paranderi<br>Hassoni<br>Hassoni                                                                                                    | Report Expertation                                                                                                    | In tay                | Cantee Ruolo      | Dande Pesseo           |
| Alfar Valada fide Sover<br>Marka Valada fide Sover<br>Sover Sover<br>De Constructions<br>Blancio Univ<br>Silancio Università de                                                                                                    | Planote instance<br>Planote instance<br>Planote instance<br>Planoteria<br>Heaton                                                                                                    | Report Exportances                                                                                                    | . Disconnetts         | Cantile Ruojo     | t<br>Cartóro Passer    |

Dal menù **Funzioni – Missioni – Autorizza Missioni** si accede alla maschera che permette la ricerca delle missioni da autorizzare, mediante il pulsante

## ► Effettua ricerca

Se le richieste sono più di una, verrà proposto un elenco dal quale selezionare la missione da approvare (doppio click sulla riga corrispondente). Dopo aver preso visione della richiesta selezionata, sarà sufficiente premere il pulsante "Approva".

Approva tutte le missioni

Approva Annulla

Qualora la richiesta di missione presenti delle lacune o il Direttore/Dirigente non intenda approvarla potrà invece premere il pulsante "Annulla" (e motivare la scelta compilando il campo "motivo dell'annullamento"); l'annullamento sarà comunicato al richiedente tramite invio automatico di una mail da parte del sistema.

La missione approvata sarà visualizzabile dall'Ufficio Risorse sul programma contabile.

<u>NOTA</u> - Per informazioni relative all'utilizzo del servizio è possibile rivolgersi a Raffaella Moretti (raffaella.moretti@unipmn.it tel. 0131 283800), Paolo Carenzo (paolo.carenzo@unipmn.it tel 0161261591) oppure Elisabetta Zemignani (elisabetta.zemignani@unipmn.it tel 0161 261576).

MEMORANDUM ACCESSO E LEGENDA

**<u>N.B.</u>** - Al primo accesso può essere necessario sbloccare i pop up, seguendo la guida on line o rivolgendosi a un tecnico informatico del Dipartimento.

| Istruzioni per la configurazione del browser       |
|----------------------------------------------------|
| Servizio Web Easy                                  |
| 🙀 II servizio Web è attivo                         |
| Nemis.                                             |
| Selezionare la propria classe di utenza            |
| OResponsabili                                      |
| O Fornitori                                        |
| Utenti dell'applicazione                           |
|                                                    |
|                                                    |
| Inserire i dati necessari per accedere ai servizi. |
| Nome Utente:                                       |
| Data Contabile: 12(11/2014                         |
|                                                    |
|                                                    |

Viene proposto di default "utenti dell'applicazione" (non va modificato)
è necessario inserire nome utente e password personali (ricevute via mail)
viene compilata in automatico dal sistema la data contabile (non va modificata)

(NOTA - usando il primo link indicato in alto non viene visualizzato il campo "Codice Dipartimento", mentre usando il secondo indicato il campo verrà visualizzato ma con la dicitura "amministrazione" già valorizzata – da non modificare)

<u>Stati di una richiesta</u> - lo stato della richiesta è rappresentato da una icona:

**Bozza** richiesta in fase di preparazione da parte del richiedente

Richiesta richiesta inviata ai soggetti autorizzatori per la firma

**Da correggere** è necessaria una correzione della richiesta

Inserita richiesta in elaborazione

Approvata richiesta approvata

Annullata richiesta annullata

**Autorizzazione missione** richiesta di **anticipo** missione in fase di approvazione **N.B.**qli stati **Bozza** e **Da correggere** sono qli unici a permettere le modifiche da parte del richiedente.